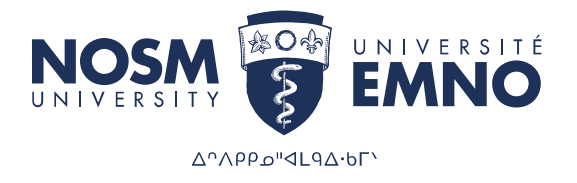

# PaNDa: Learner How to Guide

Sudbury Campus 935 Ramsey Lake Road Sudbury, ON | P3E 2C6 Tel: 705-675-4883 | Fax: 705-675-4858 **Thunder Bay Campus** 955 Oliver Road Thunder Bay, ON | P7B 5E1 Tel: 807-766-7300 | Fax: 807-766-7370

**nosm.ca** 1-800-461-8777

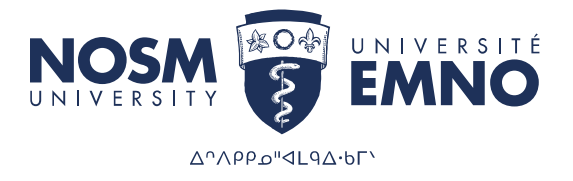

# Contents

| Contents 2                        |
|-----------------------------------|
| Pan-Northern Database of Assets 3 |
| Overview of Learner Screens       |
| Login 3                           |
| Menu 4                            |
| My Messages 4                     |
| Main Menu 5                       |
| How to View Schedules             |
| Attached Materials                |
| How to View Rotation Housing      |
| Reservation Details               |
| How to View when Keys were sent11 |
| Roommates11                       |
| Index                             |

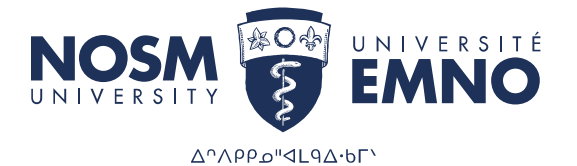

# Pan-Northern Database of Assets

The Pan-Northern Database (PaNDa), is a database system developed for NOSM University. PaNDa consolidates and streamlines the processes and information involved with clinical rotations, online applications to the Northern Ontario Electives Program and Rehabilitation Studies Programs, clinical facilitator availability, resident leave of absences, and housing.

NOTE: The purpose of this Guide is to discuss only those features available to all Learners (NOSM and Visiting, as well as all programs). There are additional resources for resident leave of absences, and elective applications. These sections will not be discussed here.

# Overview of Learner Screens

To access the Learner Screens in PaNDa you must be classified in the system as a NOSM Learner. This would include Dietetic Learners, Rehabilitation Learners, Physician Assistants, Residents, Students, Visiting Residents and Visiting Students. Once you log in to PaNDa you will go automatically to the Learner Screens. Individuals who are not classified as NOSM Learners, such as Community Relations Coordinators, Program Coordinators, and Housing Staff have access to the information found in the Learner Screens through the scheduling, housing and evaluation screens in the main PaNDa menus.

## Login

To log into PaNDa, navigate to the NOSM University homepage and head into *my*NOSM at the top right of the page. From here you will find a link to PaNDa. Alternatively, PaNDa can be accessed via <u>https://panda.nosm.ca/</u>.

| Username: |  |  |
|-----------|--|--|
| Password: |  |  |
|           |  |  |

To access PaNDa enter your provided username and password. If you have forgotten your credentials please contact the TIMS Helpdesk. They can be reached via email at <u>helpdesk@nosm.ca</u>. If you receive an authentication error or experience any other technical difficulties contact <u>PaNDa@nosm.ca</u>. **Please note that your username EXCLUDES @nosm.ca** 

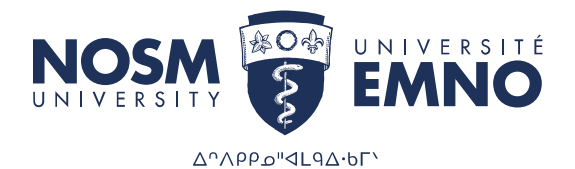

## Menu

My Messages Leave Requests Learner My Schedule Main Menu The menu contains links to many different areas depending on your access. The menu can be found in any section of PaNDa and can be used to quickly navigate between these sections. Logging into PaNDa should automatically load your homepage as *Main Menu*.

#### NOTES:

Only NOSM Postgraduate learners will see the Leave Requests item on the menu. The Leave Requests Learners guide is a separate document specific to Postgraduate Learners and stored on document central.

#### My Messages

Whenever a change is made within PaNDa affecting the learner, a message is generated in the *My Messages* section with the appropriate information. This allows learners to stay informed, particularly in regards to the status of leave requests, housing changes and NOSM elective applications. These messages can contain information on many different topics. To view these messages select *My Messages* from the *Menu*. These messages are also forwarded to your provided email address for your convenience.

| ly Messages               |                                                                                              |                                            |        |  |  |  |  |
|---------------------------|----------------------------------------------------------------------------------------------|--------------------------------------------|--------|--|--|--|--|
| plays all notifications t | hat have been sent to you and that meet the criteria specified.                              |                                            |        |  |  |  |  |
| itatus (All)              | •                                                                                            |                                            |        |  |  |  |  |
| Sent                      | Subject                                                                                      | Туре                                       | Status |  |  |  |  |
| 2022-05-25 03:26          | PaNDA - Housing Reservation - 1-625 Rose Avenue, North Bay from Nov 21, 2021 to Dec 04, 2021 | Housing Change                             | Read   |  |  |  |  |
| 2022-05-25 03:25          | PaNDa - Application Accepted                                                                 | Internal Application<br>Approved - Learner | Unread |  |  |  |  |

Read messages will appear in white, while unread messages appear in yellow. To sort messages, click on the status dropdown box at the top of the page. By default, all messages are displayed. However, a user can choose to view only read, unread or archived messages. To view the contents of the message click on the desired message line and the message will open.

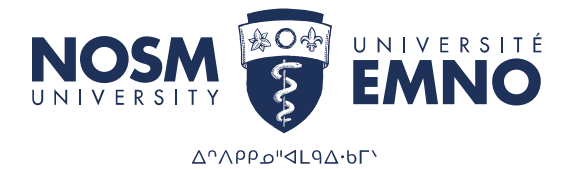

#### Message Details

| Recipient          | Learner, Olivia                                                                                                    |                                                                                                    | Q |
|--------------------|----------------------------------------------------------------------------------------------------|----------------------------------------------------------------------------------------------------|---|
| Recipient Email    |                                                                                                    |                                                                                                    |   |
| Sent Date          | 2022-05-25 03:26                                                                                                    |                                                                                                    |   |
| Subject            | PaNDA - Housing Reservation - 1-625 Rose Avenue, North                                                                                    | Bay from Nov 21, 2021 to Dec 04, 2021                                                                                 |   |
| Body               | Olivia Learner,<br>A change to a housing reservation has been made for 1-62<br>You can review all of your housing reservations from the N | 25 Rose Avenue, North Bay from Nov 21, 2021 to Dec 04, 2021.<br>Iy Schedule page, Housing tab of PaNDA at Enter PaNDa |   |
| Туре               | Housing Change                                                                                                    |                                                                                                    |   |
| Read Date          | 2022-06-29 02:08                                                                                                    |                                                                                                    |   |
| Archived Date      |                                                                                                    |                                                                                                    |   |
| Status             | Read                                                                                                    |                                                                                                    |   |
| Email Relay Status | Sent                                                                                                    |                                                                                                    |   |
| Email CC           |                                                                                                    |                                                                                                    |   |

If you do not navigate out of the message, click on "Close Message" to the bottom left hand side of the page. This will return the learner to *My Messages*. Alternatively, selecting a link from the *Menu* will redirect the user to the selected destination.

## Main Menu

| Learner Main Menu |                                                                                                    |                                                                  |  |  |  |  |  |  |
|-------------------|----------------------------------------------------------------------------------------------------|------------------------------------------------------------------|--|--|--|--|--|--|
| My Messages       | Select Program Year                                                                                     |                                                                  |  |  |  |  |  |  |
| Learner           | Learner, Olivia                                                                                         |                                                                  |  |  |  |  |  |  |
| My Schedule       | Your academic years at NOSM are shown below. The blue arrow indicates the year currently                |                                                                  |  |  |  |  |  |  |
| Main Menu         | in progress. Click on one of the years to access y<br>input your rotation preferences and update your p | our rotation schedule, academic history,<br>ersonal information. |  |  |  |  |  |  |
|                   |                                                                                                    |                                                                  |  |  |  |  |  |  |
|                   | Program / Year                                                                                          | Academic Year                                                    |  |  |  |  |  |  |
|                   | PGY2 - Family Medicine (Thunder Bay)                                                                    | 2022-2023                                                        |  |  |  |  |  |  |
|                   | PGY1 - Family Medicine (Thunder Bay)                                                                    | 2021-2022                                                        |  |  |  |  |  |  |
|                   | UGY4                                                                                                    | 2020-2021                                                        |  |  |  |  |  |  |
|                   | 6                                                                                                    | · · · · · · · · · · · · · · · · · · ·                            |  |  |  |  |  |  |

You can access the main menu through the link on the left hand side of the screen at any time. To view your information, click on the Program Year wish to view. Please note that your current year will be highlighted in light blue. However, you can access any schedule year in your menu.

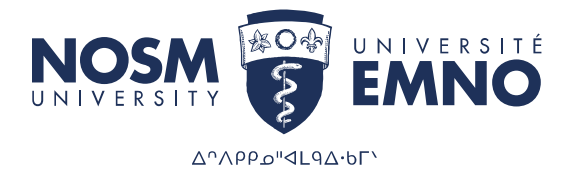

# Learner Menu 2022-2023

Learner, Olivia PGY2 - Family Medicine (Thunder Bay)

Select from one of the functional areas below.

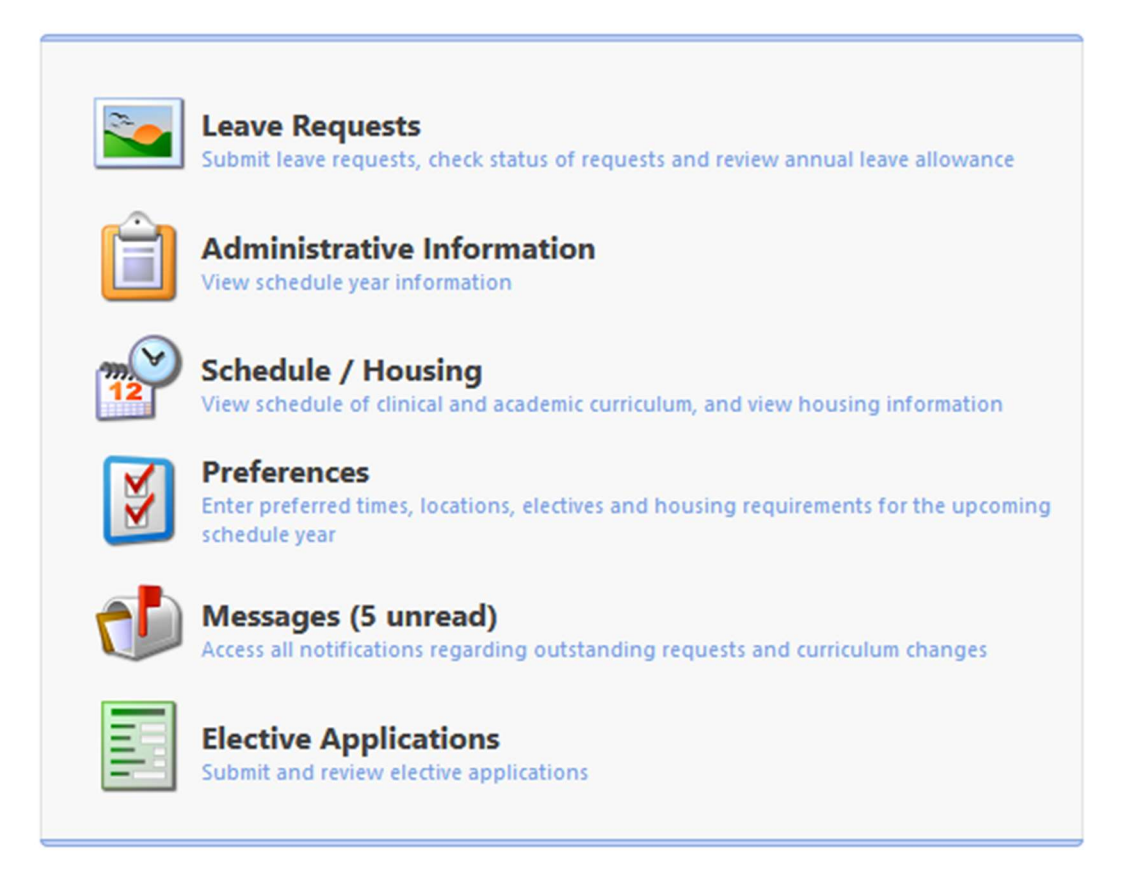

Depending on your specific program requirements, you might not have access to all menu options shown above.

**NOTE:** Only NOSM University learners will see the Elective Applications item on the menu. The PaNDa: Learner Electives Applications Handbook is a separate document specific to NOSM University Learners and stored on Document Central.

Through the menu you will be able to view your personal information (Administrative Data), see your schedule and housing information (Schedule), review your elective application preferences (Preferences), read your system generated messages (Messages) and

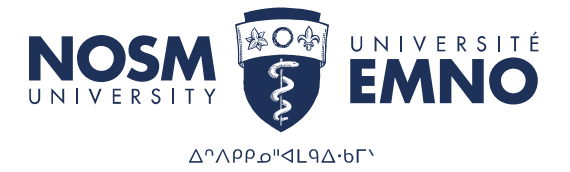

review/submit Elective Applications (Elective Applications). Click on the appropriate menu option to go directly to that page in PaNDa.

# How to View Schedules

To view your schedule click on Schedule/Housing from the Learner Menu or My Schedule for the links on the left hand side of the screen.

Please note that by using the My Schedule link you will be brought to the current academic schedule year. To view previous schedules please go to the desired schedule year then choose Schedule/Housing.

#### My Schedule 2022-2023

Learner, Olivia PGY2 - Family Medicine (Thunder Bay)

#### Rotations / Curricula Housing Leaves Calendar

The list below shows all of the learner rotations that have been assigned to you for the designated academic year. It also shows any academic curriculum events and learner leave requests. If you have any questions regarding these assignments please contact the Program Coordinator for the program rotation (contact information available at www.nosm.ca).

| D | Туре     | Scheduled Curriculum                           | Status         | Community        | Preceptor (Lead)          | Start Date | End Date   | Materials |
|---|----------|------------------------------------------------|----------------|------------------|---------------------------|------------|------------|-----------|
| 1 | Clinical | Family Medicine                                | Confirmed      | Thunder Bay      | Faculty, Sally            | 2022-07-04 | 2022-08-28 |           |
| 2 | Clinical | Emergency Medicine                             | Requested      | Bracebridge      |                           | 2022-08-29 | 2022-09-25 |           |
| 3 | Clinical | Elective: Emergency<br>Medicine                | Requested      | North Bay        |                           | 2022-10-24 | 2022-11-20 |           |
| 4 | Clinical | Internal Medicine:<br>Hospitalist              | Confirmed      | Sault Ste. Marie | Faculty.35, Tom<br>(DEMO) | 2023-02-13 | 2023-03-12 |           |
| 5 | Clinical | Internal Medicine - Teaching<br>Service - MCTU | Pending Change | Thunder Bay      | Faculty, Sally            | 2023-02-13 | 2023-03-12 |           |

The following information is given on the Schedule screen:

- ID column refers to the chronological order of the schedule item at the time of viewing.
- Type column indicates what type of event has been schedule. Clinical events are rotations or placements, Non-Clinical are for non-clinical placements, Academic events are for lectures, tutorials etc
- Schedule Curriculum will give a brief description of the event.
- Status refers to the current status of the placement request: Confirmed, Requested, Pending Change.
- Community the placement event is taking place.
- Preceptor will indicate the lead preceptor for the placement. Please note that only Confirmed and Pending Change placements will show the lead preceptor. Requested placements will be blank until confirmed.

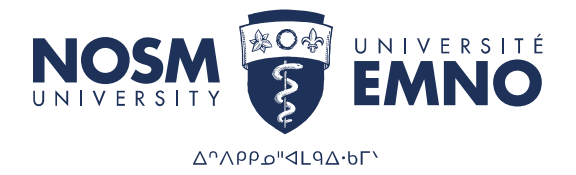

- Start Date and End Date columns show the dates of the event.
- Materials column will hold specific materials that have been created for the event. These materials could be documents or website links. Clicking on the paper icon will open the Materials screen.

My Schedule 2022-2023

Learner, Olivia PGY2 - Family Medicine (Thunder Bay)

Schedule year refers to the academic year. You cannot overlap the date range to cover more than one academic year. For example if your academic Year 1 ran from September 1, 2021 - August 31, 2021 and your Year 2 ran from September 1, 2022 – August 31, 2023 you would not be able to see all of the rotations assigned to you during the date range June 1, 2021 – November 30, 2022. Since this date range crosses the academic year start you would only be able to see the scheduled events that are scheduled in the academic year listed in the Schedule Year box.

#### Attached Materials

When you click on the paper icon from your schedule you will go to the materials page.

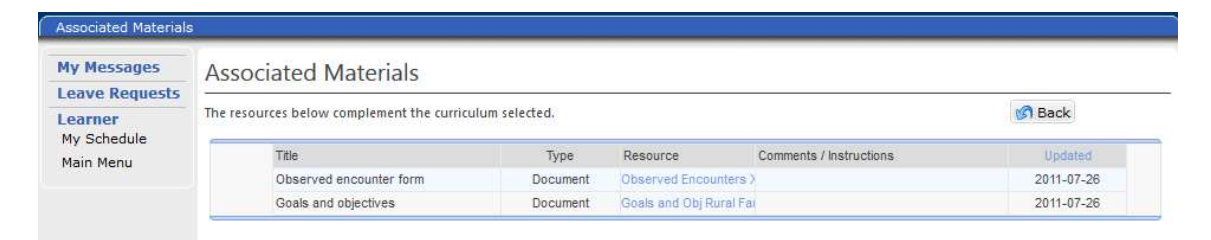

The material page displays information on the type of materials that have been attached to the scheduled event. By clicking on the link in the Resource column you will open the materials.

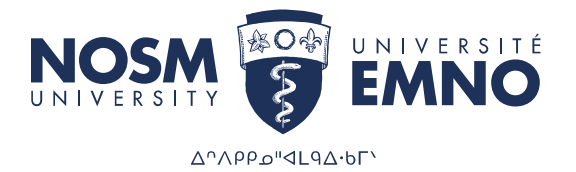

# How to View Rotation Housing

To view your housing information click on Schedule/Housing from the main menu or My Schedule for the links on the left hand side of the screen.

Click on the Housing tab at the top of the schedule.

| ease | e co | ontact a housing administrator (housing@nos  | sm.ca) for housi | ng-related in | nousing reservation, as well as to view<br>nquiries or visit the NOSM Housing Pag | e for more inf | ormation.       |
|------|------|----------------------------------------------|------------------|---------------|-----------------------------------------------------------------------------------|----------------|-----------------|
| 1    | ID   | Rotation(s)                                  | Check-In         | Check-Out     | Address                                                                           | Bedroom(s)     | Housing Details |
|      | 1    | Family Medicine                              | 2022-06-30       | 2022-08-27    | 540 Oliver Rd, #109<br>Suncrest Villa<br>Thunder Bay<br>ONTARIO<br>P78 5E1        | Bdrm #1        | • •             |
|      | 2    | Emergency Medicine                           | 2022-08-29       | 2022-09-25    | RESERVED - TBA - Check 28 days prior to<br>placement                              |                |                 |
|      | 3    | Elective: Internal Medicine - Intensive Care | 2022-10-23       | 2022-11-19    | RESERVED - TBA - Check 28 days prior to<br>placement                              |                | 1               |

The following information is provided on the Schedule screen:

- Rotation Name column indicates which rotation housing is being reserved for.
- Start Date indicates your check in date and time which you are able to begin staying in the reserved housing unit.
- End Date indicates your check out date and time.
- Address column gives the physical address of unit assigned to you. Please note that if you are more than 28 days prior to the housing reservation, a note stating *"RESERVED TBA- Check 28 days prior to placement"* will be displayed. The Unit address will not be displayed until closer to the check in date.
- Bedroom(s) column indicates which bedroom of the unit has been assigned to you. Before housing is booked a default value of 'All' is displayed here. If you have been booked for individual housing you will see which bedroom you have been assigned.
- Housing Details column contains additional housing information. Click on the icons to open the document details.

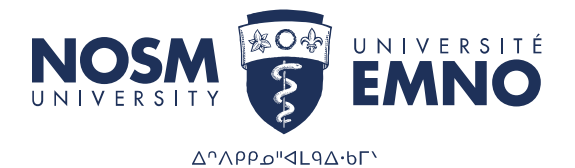

#### **Reservation Details**

To view more detailed information about your reservation, click on the box icon in front of the housing information line to open the Reservation Details screen.

| ase | co | ntact a housing administrator (housing@nosr  | n.ca) for housi | ng-related in | nguiries or visit the NOSM Housing Pac                                     | e for more inf | ormation.       |
|-----|----|----------------------------------------------|-----------------|---------------|----------------------------------------------------------------------------|----------------|-----------------|
|     |    |                                              |                 | -             | • • • • • • • • • • • • • • • • • • •                                      |                |                 |
|     | D  | Rotation(s)                                  | Check-In        | Check-Out     | Address                                                                    | Bedroom(s)     | Housing Details |
| D   | 1  | Family Medicine                              | 2022-06-30      | 2022-08-27    | 540 Oliver Rd, #109<br>Suncrest Villa<br>Thunder Bay<br>ONTARIO<br>P7B 5E1 | Bdrm #1        | • 0 0           |
|     | 2  | Emergency Medicine                           | 2022-08-29      | 2022-09-25    | RESERVED - TBA - Check 28 days prior to<br>placement                       |                |                 |
|     | 3  | Elective: Internal Medicine - Intensive Care | 2022-10-23      | 2022-11-19    | RESERVED - TBA - Check 28 days prior to<br>placement                       |                | 1               |

From here you can see the address and phone number for the unit, the date you arrive (the first night you can stay in the unit) and the departure date (the last night you can stay in the unit). At the bottom of the screen there is a comments field. If there are specific details that the Housing staff need you to be aware of they will be documented here.

| t Information Key T                                                                | ransfers Roommates            |                          |             |  |
|------------------------------------------------------------------------------------|-------------------------------|--------------------------|-------------|--|
| t information key i                                                                | Tursters Roominates           |                          |             |  |
| Occupant / Learner                                                                 | Learner, Olivia               | Community                | Thunder Bay |  |
|                                                                                    | 540 Oliver Rd, #109           | Arrival Date             | 2022-06-30  |  |
| Address                                                                            | Suncrest Villa<br>Thunder Bay | Departure Date           | 2022-08-27  |  |
|                                                                                    | ONTARIO<br>P7B 5E1            | Unit Type                | Apartment   |  |
| Bedroom(s) Allocated                                                               | Bdrm #1                       | Unit Type Qualifier      |             |  |
| Parking Space(s) Allocated                                                         | Spot #1 - 109                 | Reservation Instructions |             |  |
| Phone                                                                              | 807-346-4038                  | Restrictions             |             |  |
| Link to Unit Information                                                           | <b>*</b>                      |                          |             |  |
|                                                                                    |                               |                          |             |  |
| Additional comments and<br>nformation regarding unit<br>and/or reservation. Please |                               |                          |             |  |

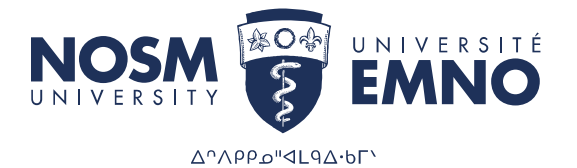

#### How to View when Keys were sent

To view the information about your key transfers, click on the Key Transfer Tab on the Reservation Details screen.

| of all keys for the ur | nit, with the most rece                              | ent transfer appearing at                                                                        | the top of the list. The learner is responsible for ensuring that all key                                                                                           |
|------------------------|------------------------------------------------------|--------------------------------------------------------------------------------------------------|----------------------------------------------------------------------------------------------------|
| nptly at the end of    | their rotation.                                      |                                                                                                  |                                                                                                    |
|                        |                                                      |                                                                                                  |                                                                                                    |
| To / I                 | From                                                 | Transfer Date                                                                                    | Comment                                                                                                    |
| Set) Lent              | To Learner                                           | 2022-06-20                                                                                       |                                                                                                    |
|                        | f all keys for the ur<br>nptly at the end of<br>To / | of all keys for the unit, with the most rece<br>nptly at the end of their rotation.<br>To / From | of all keys for the unit, with the most recent transfer appearing at an apply at the end of their rotation. To / From Transfer Date (Set) Let To Learner 2022-06-20 |

Here you will see which set of keys have been sent to you. Housing staff will include a comment regarding how the keys were transferred to you in the Comments column. Once your keys have been received by the Housing staff they will add a second line to indicate when the keys were returned.

#### Roommates

To optimize housing units, roommates will be assigned where applicable. To view roommate assignments, click on the Roommates tab.

| Unit Information       | Key Transfers       | Roommates    |      |            |             |            |
|------------------------|---------------------|--------------|------|------------|-------------|------------|
| u will be sharing hous | ing with these fell | ow learners. |      |            |             |            |
| Learner                | Gender              | Program      | Year | University | First Night | Last Night |
|                        |                     |              |      |            |             |            |

Here you will see the name of your assigned roommate, their gender, program, training level, arrival date and departure date.

If you have any questions regarding your housing reservation please contact housing directly at <a href="https://www.housing@nosm.ca">housing@nosm.ca</a>

If you have any access/technical issues please contact panda@nosm.ca for assistance.

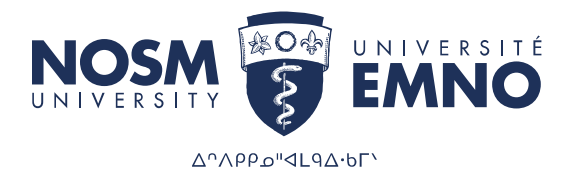

# Index

Solution The pencil icon is available anywhere information can be edited. Be sure to click on the checkmark to save any edited records.

The addition icon generates an empty leave request form. Be sure to click on the checkmark to save any additional records.

The checkmark icon will save any changes. This icon is available after selecting to add or edit leaves. In order to save any changes in PaNDa, this icon **must** be selected.

The undo icon will cancel any changes made. It will also exit the leave without altering the current state of the leave. This icon is available wherever the checkmark icon appears.

The calendar icon allows for easy selection of dates for Date of Birth, Start Date and End Date record fields.

Back The back icon returns users to the previous page. This can either be returning to the *Learner Leave Requests* page from the *Learner Leave Request Form*, or returning to the *My Messages* screen from within a message.

The navigator appears at the bottom of any page where there are more than 14 records. This can be used to navigate from one page to the next, from the beginning to the end, or any specific page in between.